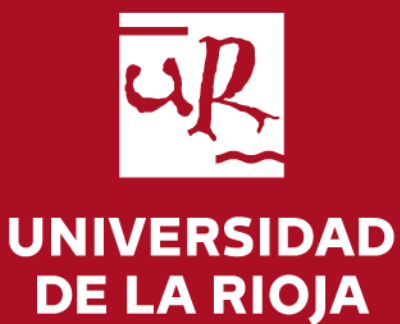

# Guía de procesos TFG para PDI

Facultad de Ciencia y Tecnología

# Índice

En esta guía se explican los procesos principales relacionados con la tramitación del TFG

- Propuesta de temas <u>Página 5</u>
- Revisión del Depósito y evaluación del trabajo por el Tutor- Página 15
- Acceso a la documentación del TFG por las Com. Evaluadoras Página 18
- Informe de Evaluación del TFG por las Com. Evaluadoras- Página 22

Para cualquier duda sobre estos procesos puedes ponerte en contacto con la Administración de la Facultad en <u>decanato.fct@unirioja.es</u>

### Página de acceso general

### https://aps.unirioja.es/trabajofinestudios

| Usuario:<br>Contraseña:                         | Por razones de seguridad, por favor cierre | UNIVERSIDAD<br>DE LA RIOJA                      |
|-------------------------------------------------|--------------------------------------------|-------------------------------------------------|
| Usuario:                                        |                                            | Introduzza su CUASI                             |
| <u>C</u> ontraseña:                             |                                            | Usuario:                                        |
| <u>C</u> ontraseña:                             |                                            |                                                 |
|                                                 |                                            | <u>C</u> ontraseña:                             |
|                                                 |                                            |                                                 |
|                                                 |                                            |                                                 |
|                                                 |                                            |                                                 |
| Avisarme antes de abrir sesión en otros sitios. |                                            | Avisarme antes de abrir sesión en otros sitios. |
| IIICAN JEJIOI                                   |                                            | HILDRIN JE JOH                                  |

Se recomienda acceder con el navegador Firefox o Google Chrome.

> UNIVERSIDAD DE LA RIOJA

Si tienes cualquier problema con la aplicación debes ponerte en contacto con la oficina de la Secretaría de la Facultad por alguno de los siguientes medios:

1- Presencialmente o por teléfono (941299606) en horario de oficina de lunes a viernes de 9 a 14 horas.

2- Por correo electrónico a <u>decanato.fct@unirioja.es</u>. En este caso es recomendable que, a ser posible, adjuntes un archivo con la pantalla donde se vea el error o problema que se ha producido.

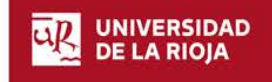

### Propuesta de temas

Este proceso tiene lugar a principio de curso, en el mes de noviembre

www.unirioja.es

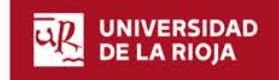

Universidad de La Rioja | 08/02/2017

Para cada titulación de Grado, podrán elaborar propuestas los profesores cuyo departamento esté asociado a alguna asignatura del plan.

La pantalla de inicio muestra un resumen de los plazos de cada plan de estudios con los que el usuario tiene vinculación.

| 🗅 Resumen                                                                                                    |
|----------------------------------------------------------------------------------------------------|
| Número total de propuestas de temas: 0<br>Número total de trabajos: 0                                                                                                    |
| 🛗 Calendarios y plazos                                                                                                    |
| > Grado en Administración y Dirección de Empresas (201G)                                                                                                    |
| <ul> <li>Propuesta de temas: 24-05-2016 - 01-09-2017</li> <li>Depósito de tema: 02-02-2017 - 07-02-2017</li> <li>Depósito de tema: 15-03-2017 - 18-07-2017</li> <li>Depósito de tema: 19-07-2017 - 12-09-2017</li> <li>Depósito de tema: 01-11-2017 - 10-11-2017</li> </ul> |
| > Grado en Educación Infantil (205G)                                                                                                    |
| • Propuesta de temas: 01-09-2016 - 30-11-2016                                                                                                    |
| > Grado en Turismo (207G)                                                                                                    |
| • Propuesta de temas: 01-07-2017 - 01-09-2017                                                                                                    |
| > Grado en Enología (703G)                                                                                                    |
| <ul> <li>Depósito de tema: 01-01-2017 - 14-03-2017</li> <li>Depósito de tema: 15-03-2017 - 18-07-2017</li> <li>Depósito de tema: 19-07-2017 - 12-09-2017</li> <li>Depósito de tema: 01-11-2017 - 10-11-2017</li> </ul>                                                      |
| > Grado en Ingeniería Informática (801G)                                                                                                    |
| <ul> <li>Propuesta de temas: 21-10-2016 - 21-10-2016</li> <li>Visto hueno de propuestas: 21-10-2016 - 21-10-2016</li> </ul>                                                                                                    |

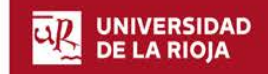

#### 1-Dar de alta una nueva propuesta.

Para dar de alta nuevas propuestas de temas, pulsar en Temas/Elaboración propuestas

En la siguiente pantalla, se selecciona el plan pulsando en el botón <**Cambiar plan>**; una vez seleccionado, pulsar <**Guardar>**.

Para añadir un tema nuevo, pulsar en el botón <Nuevo tema>

|                        | Elaboración                    | de propuestas  |      | Curso Académico: 2016-17 🖬 |
|------------------------|--------------------------------|----------------|------|----------------------------|
| 🕿 Trabajo Fin Estudios | Plan 801G<br>Grado en Ingenier | ía Informática |      | + Nurvo tema               |
|                        | Ter cumour prairi              | But            | scar |                            |
|                        |                                |                |      |                            |

A continuación se presenta los siguientes campos:

| Cumplimente el siguier<br>Los campos marcados con * so | nte formulario:<br>on obligatorios   |
|--------------------------------------------------------|--------------------------------------|
| El plazo de propue                                     | estas para el plan 801G está abierto |
| litulación:                                            | Grado en Ingeniería Informática      |
| Código:                                                | Propuesta nueva Buscar propuesta     |
| Año académico:                                         | 2016-17                              |
| Centro:                                                | Facultad de Ciencia y Tecnología     |
| Departamento:                                          | R111, MATEMÁTICAS Y COMPUTACIÓN      |
| Fecha propuesta:                                       | 07/02/2017                           |
| Tema propuesto: *                                      |                                      |
| Breve descripción: *                                   |                                      |

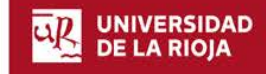

- Titulación: seleccionada en la pantalla anterior
- Código: asignado automáticamente por el sistema. El botón <Buscar propuesta> sólo se utilizará para buscar propuestas realizadas en años anteriores en la aplicación.
- Año académico: sale automáticamente.
- Departamento: departamento del profesor que está realizando la propuesta.
- Fecha propuesta: corresponderá a la fecha en que se grabe.
- Tema propuesto (obligatorio): se introducirá manualmente el título del tema.
- Breve descripción (obligatorio): se introducirá manualmente una breve descripción del tema de trabajo.

Al terminar, pulsar < Continuar>

Desde la siguiente pantalla se dan de alta los detalles del tema que se propone:

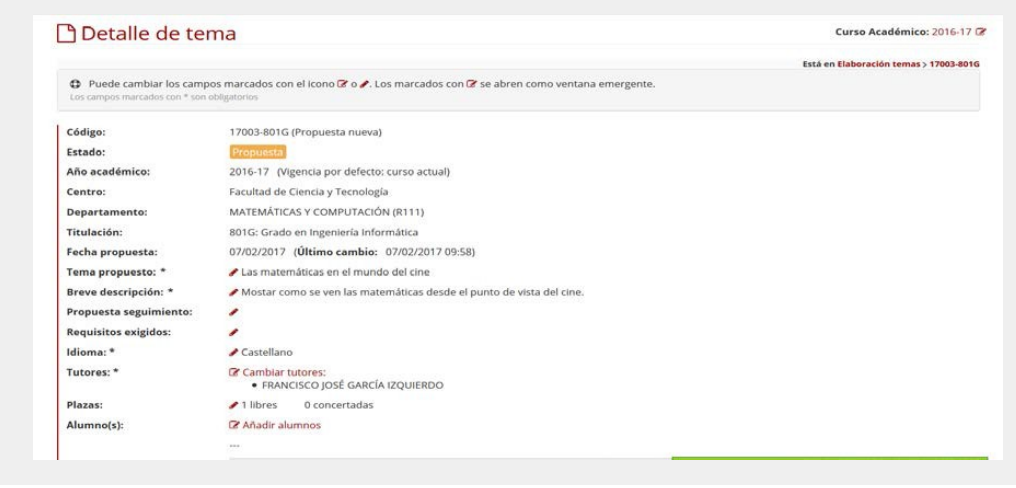

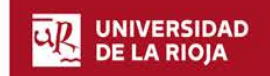

- Propuesta de seguimiento: En su caso, se introducirá el texto explicativo sobre el seguimiento que se realizará al alumno durante la tutorización del trabajo.
- **Requisitos exigidos:** En su caso, se introducirá el texto explicativo sobre los requisitos que ha de cumplir el alumno para poder desarrollar el trabajo.
- Idioma (obligatorio): En el caso de que exista la posibilidad de desarrollar el tema en un idioma diferente al castellano, con el icono rese abre una ventana que permite marcar otros idiomas. Igualmente, en los planes de estudios que exijan desarrollar el Trabajo fin de Estudios en un idioma diferente al castellano, se marcará el único idioma exigido.
- Tutores (obligatorio): Aparece el nombre del tutor o tutores de la propuesta. (Más adelante se explica cómo añadir tutores)

#### • Plazas:

<u>Número de plazas libres</u>: automáticamente sale 1 plaza, pudiendo añadir manualmente las que se deseen ofertar.

*Número de plazas concertadas*: se actualiza automáticamente según el número de alumnos que se han añadido para trabajos concertados en un mismo tema.

Si para el mismo tema se desea ofertar también plazas libres, se deberá poner manualmente el número de plazas ofertadas.

 Alumnos: Aparece el nombre de los alumnos con los que se haya concertado el tema. (Más adelante se explica cómo incluir los datos de los alumnos con tema concertado)

#### \*Cómo añadir otros tutores:

Para añadir/cambiar tutores, pulsar en Cambiar tutores

| Docentes del plan: |                |   |                               |
|--------------------|----------------|---|-------------------------------|
| Buscar             | n 🦳            |   | Tutores seleccionados:        |
| Nombre 0           | Apellidos ©    | 1 | A No hay tutores seleccionado |
| ALBERTO            |                | e |                               |
| ALFONSO            |                | Ð |                               |
| ANA MARÍA          |                | E |                               |
| ANTONIO            |                | e |                               |
| BEGOÑA             |                | Ð |                               |
| CARMEN             |                | Đ |                               |
| CHABIER            |                | • |                               |
| DAVID              |                | E |                               |
| DOMINGO            |                | E |                               |
| ESTHER             |                |   |                               |
| 14 A. 4            | 2 3 4 5 - 10 - | 1 |                               |

Para <u>buscar</u> un profesor de la UR, escribir el apellido en el recuadro *Buscar*, y, para seleccionarlo, pulsar en la flecha roja de la fila correspondiente general y el botón *Guardar cambios>*.

Para <u>añadir</u> como tutor un profesor externo, introducir sus datos en el campo *Tutor Externo* y pulsar el botón y el botón <*Guardar cambios*>.

Para <u>eliminar</u> un tutor seleccionado, basta con pulsar en el botón el botón el botón < *Guardar* cambios>.

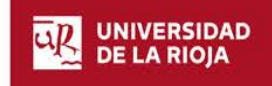

#### \*Cómo añadir los alumnos con tema concertado:

Para añadir/cambiar alumnos para plazas concertadas pulsar en <Añadir alumnos>

| Alumnos del plan: |                  |      |                        |  |
|-------------------|------------------|------|------------------------|--|
| Busca             | e [              |      | Alumnos seleccionados: |  |
| Nombre ©          | Apellidos 🗘      |      | ADRIÁN                 |  |
| ADRIÁN            |                  | •    |                        |  |
| ADRIÁN            |                  | œ    |                        |  |
| ADRIÁN            |                  | •    |                        |  |
| ADRIÁN            |                  | œ    |                        |  |
| ALBERTO           |                  | Œ    |                        |  |
| ALBERTO           |                  | E    |                        |  |
| ALBERTO           |                  | E    |                        |  |
| ANA               |                  | Ð    |                        |  |
| ANA               |                  | e    |                        |  |
| ANA               |                  | Ð    |                        |  |
| 1 2 3             | 8 4 5 6 7 8 9 10 | ][ ] |                        |  |
|                   | 10 -             |      |                        |  |

Para <u>seleccionar un alumno</u>, pulsar en la flecha roja <a>
 </a>

 de la fila correspondiente y
el botón <</td>

 Guardar cambios>.
 Al guardar los cambios aurmentará automáticamente el
número de plazas concertadas

Para <u>eliminar un alumno</u> de la lista de concertados, basta con pulsar en el botón el botón <**Guardar cambios>**.

Es conveniente pero no imprescindible adjuntar la **carta de compromiso** firmada por ambas partes, tutor y alumno. La aplicación da la opción de generar o adjuntar la misma pulsando en el botón <<u>Añadir carta</u>>.

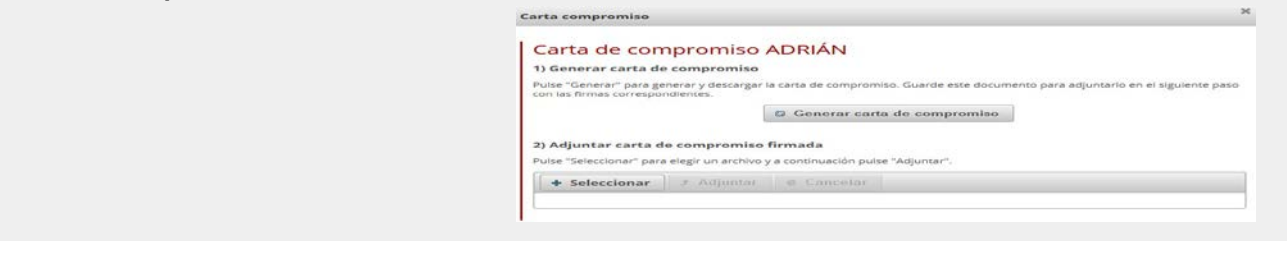

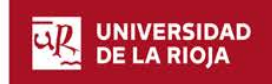

Desde la nueva ventana, se puede Generar la carta (*paso 1*) y, una vez impresa y firmada, subirla a la aplicación (*paso 2*): 1º Seleccionar y 2º Adjuntar. Para salir de la pantalla, pulsar <*Cerrar*>.

Con el botón *Guardar cambios* de la propuesta, ésta quedará grabada. El profesor que la ha creado podrá modificarla, e incluso borrarla, mientras esté abierto el plazo de elaboración de propuestas.

Para imprimir el justificante de la propuesta realizada, pulsar en *<<u>Descargar propuesta</u> del profesor>.* 

Para volver a la pantalla inicial de elaboración de propuestas y poder introducir una nueva propuesta se pulsará en *Elaboración temas*, en la parte superior derecha.

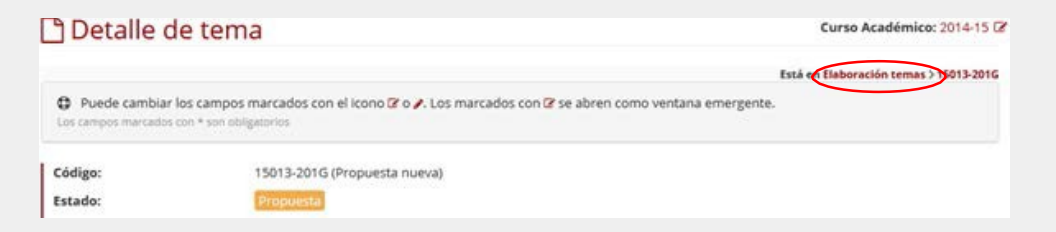

Las propuestas realizadas podrán ser consultadas por:

- El Director del Departamento en el caso de Grados
- Los profesores incluidos como tutores.

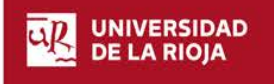

#### 2- Modificación de una propuesta

En caso de desear modificar una propuesta realizada anteriormente, dentro del plazo establecido para la presentación de propuestas:

- 1. Acceder de la misma forma que para hacer una nueva propuesta
- 2. En la pantalla de Elaboración de propuestas, una vez seleccionado el plan de estudios, se selecciona el tema a modificar pulsando en el código del tema (en rojo) o en el icono que aparece al final del mismo

| ] Elaboració                      | n de propuestas                                     |         | Curso Académie | 0012016-1 |
|-----------------------------------|-----------------------------------------------------|---------|----------------|-----------|
| Plan 2016                         |                                                     |         |                | fains ton |
| Grado en Admini<br>2 cambiar plan | istración y Dirección de Empres                     | as      |                |           |
| Grado en Admini<br>2 cambiar plan | istración y Dirección de Empres                     | as      |                |           |
| Grado en Admini<br>2 cambiar plan | Istración y Dirección de Empres<br>Buscer<br>Temo é | Teter 0 | Estado 🌣       | _         |

3. Se accede a la propuesta, y se pueden realizar los cambios deseados pulsando en el botón < Guardar cambios> para finalizar.

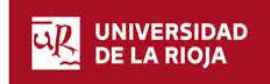

#### 3- Eliminación de una propuesta

En caso de desear eliminar una propuesta realizada anteriormente, dentro del plazo establecido para la presentación de propuestas:

- 1. Acceder de la misma forma que para hacer una nueva propuesta
- 2. En la pantalla de Elaboración de propuestas, una vez seleccionado el plan de estudios, se selecciona el tema a modificar pulsando en el código del tema (en rojo)

| Elaboración                                                                                                    | n de propuestas                                                       |                | Curso Acadêmio | a) 2016  |
|----------------------------------------------------------------------------------------------------|-----------------------------------------------------------------------|----------------|----------------|----------|
|                                                                                                    |                                                                       |                | + 14           | ain's to |
| Plan 201G                                                                                                    |                                                                       |                |                |          |
| The state of the state of the s | to determine the first the first stand of our other. These extremests |                |                |          |
| Grado en Admini                                                                                                    | istración y Dirección de Empres                                       | sas            |                |          |
| Grado en Admini<br>2 cambiar plan                                                                                                    | istración y Dirección de Empres                                       |                |                |          |
| Grado en Admini<br>2 cambiarplan                                                                                                    | istración y Dirección de Empres                                       | sas            |                |          |
| Grado en Admini<br>2 cambiar plan                                                                                                    | istración y Dirección de Empres<br>Bueces                             | Sas<br>Tater 2 | Estado 2       | -        |

3. Se accede a la propuesta, y se puede eliminar pulsando en el botón <Eliminar tema> que se encuentra al final de la ficha. Para finalizar <Guardar cambios>.

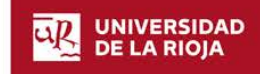

## Revisión del depósito y evaluación del TFG (Tutores)

Este proceso se lleva a cabo, <u>una vez que el alumno ha realizado el depósito del trabajo</u>, en el periodo de tiempo que transcurre desde el final del plazo marcado para el mismo en cada convocatoria por el calendario aprobado por la Comisión Académica y la fecha de defensa asignada al alumno.

www.unirioja.es

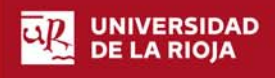

Universidad de La Rioja 21/06/2017

### **Tutores de los Trabajos depositados**

Como Tutor de un TFG debes realizar los siguientes trámites:

- A) Revisar que la documentación aportada por el alumno en la aplicación es correcta
- B) Adjuntar el Informe de Evaluación del Tutor
- A) Para <u>revisar la documentación presentada por el alumno</u> debes seguir estos pasos:
  - 1- Acceder a los trabajos a través del menú "Defensa/Trabajos sin calificar"
    - Seleccionar la titulación que quiere consultar pulsando "Cambiar plan".
    - Seleccionar el trabajo picando en el número que aparece a la izquierda.

| Grado      | en Ingeniería Informática<br>ar plan    |                  |             |                |                    |
|------------|-----------------------------------------|------------------|-------------|----------------|--------------------|
|            |                                         | But              | scar        |                |                    |
| * 0        | Trabajo C                               | Nombre O         | Apellidos © | Convocatoria 🗘 | Fecha defensa      |
|            | Desarrollo de una aplicación web        | DANIEL           |             | Segunda        | 21/06/2016 00:00   |
| < MAsignar | defensa en bloque:   Mostrar casillas p | para seleccionar |             |                | Exportar al 🗟 Exce |
| ~          |                                         |                  |             |                |                    |
| ficar      |                                         |                  |             |                |                    |
|            |                                         |                  |             |                |                    |
| adoras     |                                         |                  |             |                |                    |

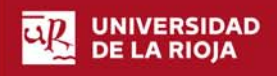

2- Entrar en el apartado *Documentación e informes*. Picando en el botón *"Descargar"* situado debajo de los documentos puede abrir los archivos correspondientes. Memoria: pruebas.pdf ▲ Descargar @ Eliminar

B) Para <u>adjuntar el informe de evaluación</u>, desde el mismo apartado anterior *Documentación e informes*, bajar al epígrafe Informe del Tutor y picar en el botón *"Genera informe según modelo"*, rellenar el impreso, firmar, escanear y subirlo a la aplicación con el botón *"Seleccionar"*. El documento adjunto aparecerá en la lista de la derecha.

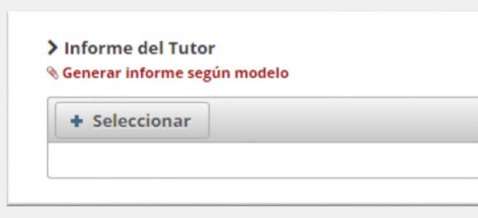

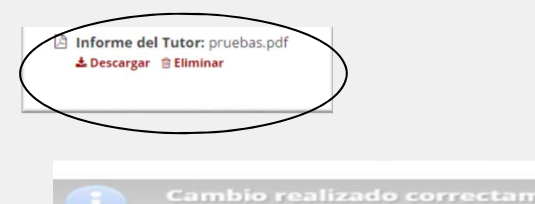

Además, la aplicación ofrece el siguiente mensaje

Para volver a la solicitud sólo hay que pulsar en el botón que aparece en la cabecera arriba a la izquierda solicitud 161 > t

Para terminar el proceso volver a la pantalla general de *"Trabajos sin calificar"* y salir de la aplicación salir de

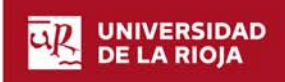

## Acceso a la documentación para la defensa del TFG

### (Miembros de Comisiones Evaluadoras)

Este proceso se lleva a cabo <u>una vez que el alumno ha realizado el depósito del trabajo y se</u> <u>le ha asignado la comisión que deberá evaluarlo</u> (aproximadamente una semana después del final del periodo de depósito correspondiente a cada convocatoria)

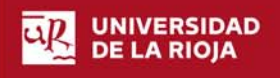

www.unirioja.es

Universidad de La Rioja 21/06/2017

Como miembro de la Comisión Evaluadora de TFG debes realizar los siguientes trámites

A) Todos: acceder a la documentación aportada por el alumno.

B) Secretario: Descargar informe de evaluación.

- Informe de Evaluación del Tutor cumplimentado
- Informe de Evaluación para cumplimentar por la Comisión.

Para realizar estos trámites debe seguir los siguientes pasos:

A) Acceder a los trabajos: a través del menú "Defensa/Trabajos sin calificar"

1- Seleccionar la titulación que se desea consultar pulsando en "Cambiar plan".

2- Realizar una búsqueda de los trabajos correspondientes por la de fecha de defensa. Buscar: 28-06-2016 06:00

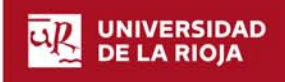

3- Seleccionar, de la lista que se muestra, el trabajo que desea picando en el número de solicitud que aparece a la izquierda del título del mismo.

| Calendario                          | CF Cambra     | er plan                                 |                  |
|-------------------------------------|---------------|-----------------------------------------|------------------|
|                                     |               | Trabajo 0                               | Nombre 0         |
|                                     |               | Desarrollo de una aplicación web        | 0.44000          |
| <ul> <li>Asignación tema</li> </ul> |               |                                         | CANNEL           |
| Depósito                            | < E Asignar d | lefensa en bloque:   Mostrar casillas j | sara seleccionar |
| Defense                             | ~             |                                         |                  |

4- Entrar en el apartado *Documentación e informes*.

Picando en el botón "Descargar" situado debajo de los documentos puede descargar los archivos correspondientes.

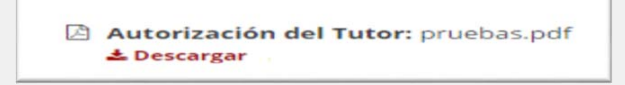

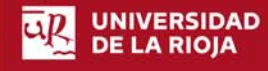

### B) Descarga de informes por parte del Secretario de la Comisión

1- Para descargar el informe cumplimentado por el Tutor, picar en el enlace "descargar" que aparece debajo del indicador del archivo.

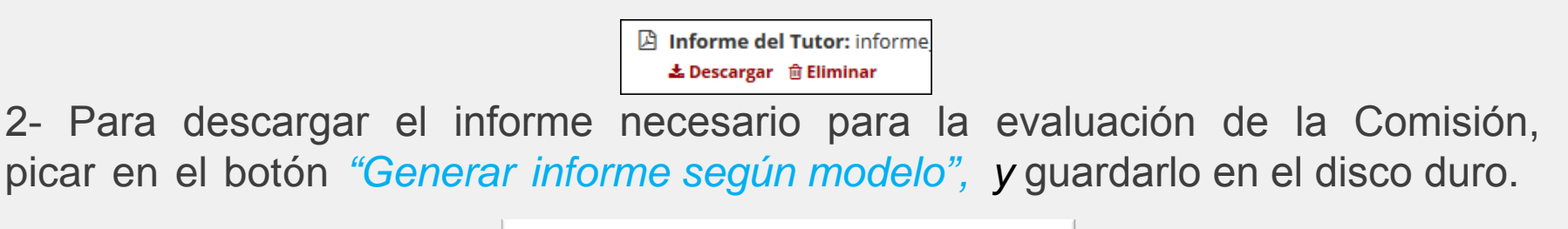

Informe de la Comisión Evaluadora Senerar informe según modelo

En ambos casos, para volver a la solicitud pulsar en el botón que aparece en la cabecera arriba a la izquierda solicitud 161 > 0.

Para continuar el proceso, volver a la pantalla general de "Trabajos sin calificar" y repetir los pasos para otro trabajo.

Para finalizar salir de la aplicación

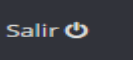

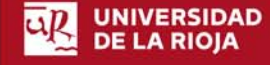

### Informe de Evaluación del TFG por las Com. Evaluadoras

Este proceso se lleva a cabo una vez realizada la defensa del TFG.

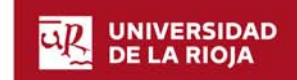

www.unirioja.es

Universidad de La Rioja 21/06/2017

Una vez concluido el acto de defensa, el Secretario debe subir a la aplicación el informe cumplimentado por la Comisión. Para ello:

1- Volver a acceder a la aplicación y al menú "Defensa/Trabajos sin calificar"

2- Seleccionar la titulación que se desea consultar pulsando en "Cambiar plan".

3- Realizar una búsqueda de los trabajos correspondientes por la de fecha de defensa Buscar: 28-06-2016 06:00

4- Seleccionar de la lista que se muestra el trabajo que desea picando en el número de solicitud que aparece a la izquierda del título del mismo.

5- Entrar en el apartado Documentación e informes.

6- Para adjuntar el informe de la Comisión firmado y escaneado, picar en el botón "Seleccionar", y subirlo a la aplicación.

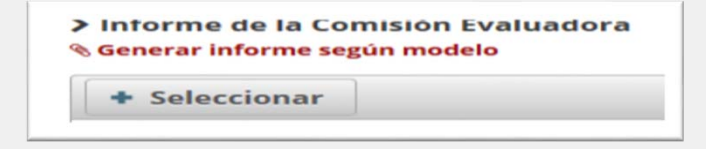

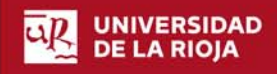

El documento adjunto aparecerá en la lista de la derecha.

La aplicación nos ofrece el siguiente mensaje

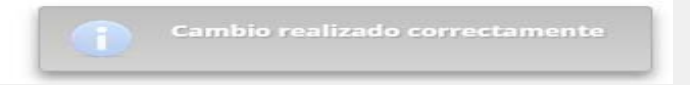

Para volver a la solicitud pulsar en el botón que aparece en la cabecera arriba a la izquierda.

Para continuar el proceso, volver a la pantalla general de "Trabajos sin calificar" y repetir los pasos para otro trabajo.

Para finalizar salir de la aplicación

Salir 也

**ATENCIÓN:** para finalizar completamente con el proceso de evaluación, se debe grabar la nota en el acta del alumno a través de la aplicación web de actas y entregar la documentación correspondiente en la Secretaría del Decanato de la Facultad.